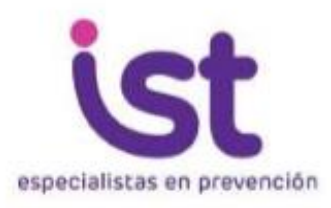

## Aula Virtual

|                        | www.ist.cl/#                                              | 0 - C                                                                  | 181 Instituto de Seguridad del 1                                                                                    | T X                               |                                                        |                                                                                         | -                                |                          |
|------------------------|-----------------------------------------------------------|------------------------------------------------------------------------|----------------------------------------------------------------------------------------------------|-----------------------------------|--------------------------------------------------------|-----------------------------------------------------------------------------------------|----------------------------------|--------------------------|
| aves                   | b vite a certe tre meter                                  | stidad (                                                               | Si eres trabajador<br>o trabajadora                                                                                 | Si eres empresa<br>u organización | <mark>¿Qué hacer en</mark><br>Incorpórate<br>al IST    | Centros de Salud<br>o caso de accidente?<br>blog <sup>age</sup> apasionadas por la vida | Urgencias Médicas<br>800 204 000 | ^                        |
|                        |                                                           | Prevención                                                             | ്റ                                                                                                    | Comités paritarios                | IST cuid                                               | ando vida                                                                               |                                  |                          |
|                        | Nuevan                                                    | nente, primero<br>por segund<br>en PXI-P<br>Buer                       | os en Satisfacción<br>lo año consecuti<br>er Lugar<br>raxis Xperience Ind<br>has Experiencias*<br>wuesto compartido | n de Clientes<br>vo<br>ex         | nios Tuca per<br>radones e decent<br>dimientos en rece | Prise Specific Line Andrewson States                                                    |                                  |                          |
| Comu                   | nidades Capac                                             | itaciones Bib                                                          | lioteca pública P                                                                                                   | Protocolos y circulares           | Oficina adherente                                      | s Inclusión                                                                             | Tu IST                           |                          |
| http://www.ist-educa.c | Cap<br>E-Le<br>E-Le<br>En nuestr<br>ingrese<br>seleccione | acitación presencial<br>earning<br>ra página<br>a capaci<br>E-learning | e inscripción                                                                                                    | Usted poe                         | de apelar o reclamar ant                               | e la Superintendencia de                                                                | Senoridad<br>• 《) .ut            | ↓<br>16:17<br>16:05-2018 |

|                                   | ttp://www.ist-educa.cl/                                             | ♀ ℃ <mark></mark> 🕊 Instituto de Seg | guridad del Trab 🙎 IST ED                            | UCA ×                                       | Usted                                       | –<br>no se ha identificado. (Entrar) | □ ×<br>☆☆©          |
|-----------------------------------|---------------------------------------------------------------------|--------------------------------------|------------------------------------------------------|---------------------------------------------|---------------------------------------------|--------------------------------------|---------------------|
|                                   | ist Aula Virtual                                                    |                                      |                                                      |                                             | Buscar cursos                               | ٩                                    |                     |
|                                   |                                                                     |                                      |                                                      |                                             | 🔳 Ocultar b                                 | oques 🖋 Pantalla completa            |                     |
| Seleccione                        |                                                                     | Plan Integral de seguridad esco      | de Segurida<br>ura de las etapas de trabajo<br>olar. | d Escolar<br>o que permitirán al establecim | lento educacional elaborar                  |                                      |                     |
| el botón<br>Inscribirse<br>en los |                                                                     |                                      |                                                      | 0 0                                         |                                             |                                      |                     |
|                                   | Inscribirse en los Curs<br>Para inscribirse en los cursos por favor | OS<br>Ilenar formulario de registro  |                                                      | Soporte<br>Para contactar soporte por       | favor enviar email a aulasoporte@ist-educa. |                                      |                     |
| cursos.                           |                                                                     | P 🔁 🧭                                |                                                      |                                             |                                             | hr. (•) •                            | 16:22<br>16-05-2018 |

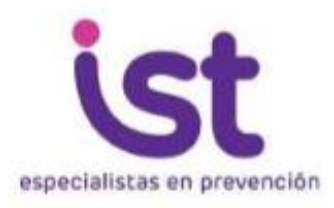

## Aula Virtual

|                                      |                                                      |                          |                     |                                     |                          |            | - 🗇 🗙                                   |
|--------------------------------------|------------------------------------------------------|--------------------------|---------------------|-------------------------------------|--------------------------|------------|-----------------------------------------|
| (<>) ( <li>http://www.ist-educa</li> | a.cl/reg/formulario_r                                | egistro/form 🔎 🕆 🖒 🐚 Ins | stituto de Segurida | d del Trab 🙎 IST EDUCA              | <i> F</i> ormulario de R | legistro × | <u>↑</u> ★ ☆                            |
|                                      | especialistas                                        | en prevención            | ula                 | Virtual                             |                          |            |                                         |
| E                                    | EMPRESA ADHE<br>Rut Empresa:<br>DATOS PERSON<br>Rut: | RENTE                    |                     | ] • Validar<br>• Validar<br>Limpiar |                          |            |                                         |
|                                      | _                                                    | 2                        |                     |                                     | _                        |            |                                         |
|                                      |                                                      | Ingrese su               | us dato             | s y los de su                       |                          |            |                                         |
|                                      |                                                      | -                        | empre               | sa.                                 |                          |            |                                         |
|                                      | 1 🙆                                                  | Luego pro                | ceda a<br>ormula    | completar el<br>rio.                |                          | 11         | - €)) . <b>11</b> 16:36<br>- 16-05-2018 |

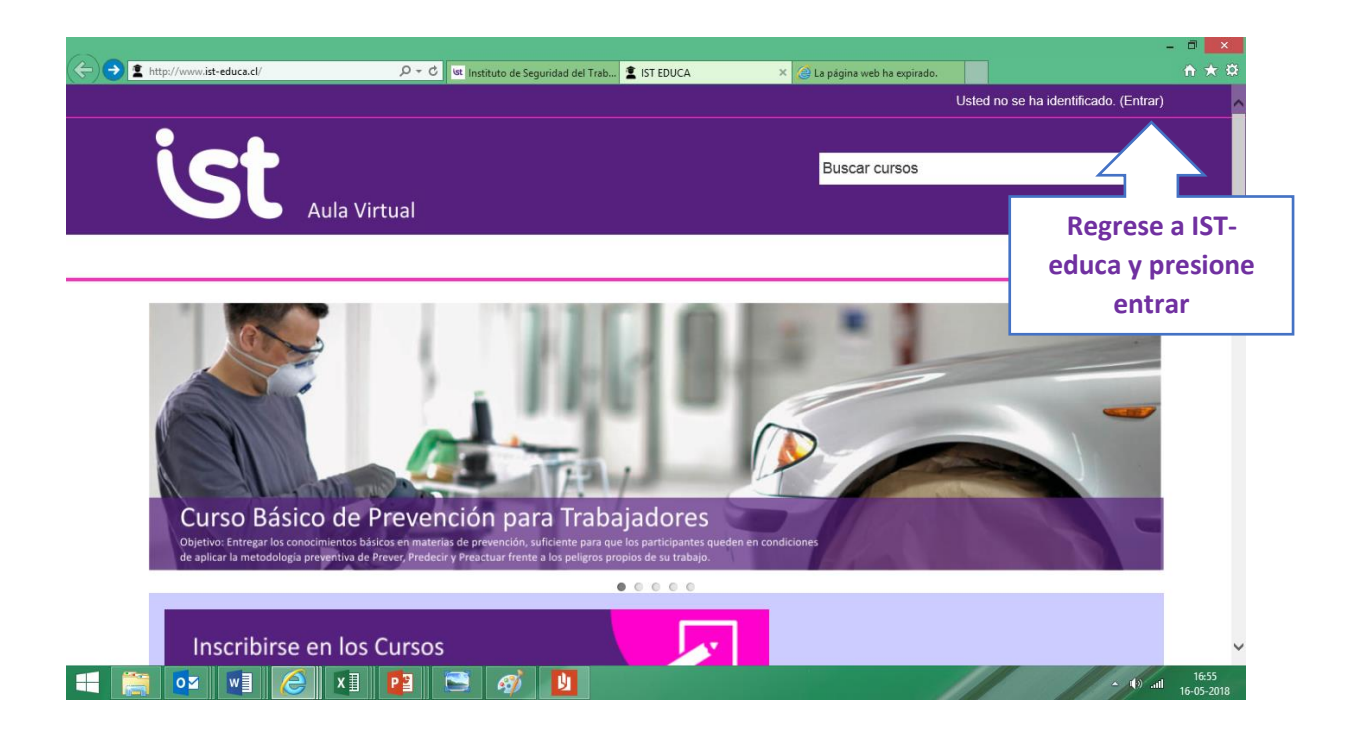

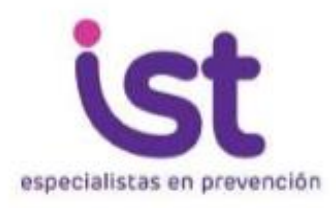

## Aula Virtual

|                                                                                             | des.php 🔎 - C 🛯 🕊 Instituto de Seguridad del Treb 🙎 IST | EDUCA: Entrar al sitio × 🧭 La página web ha expirado.<br>Buscar curso                                       | Usted no se ha identificado.         |
|---------------------------------------------------------------------------------------------|---------------------------------------------------------|----------------------------------------------------------------------------------------------------|--------------------------------------|
| Luego en<br>"nombre de<br>usuario" ponga<br>su RUT (sin<br>guión), y luego<br>su contraseña | Nombre de usuario                                       | Entrar<br>ar nombre de usuario<br>Entrar<br>e de usuario o contraseña?<br>ar habilitadas en su navegador () | Courtar toloques 🦿 Pantalla completa |
| IST                                                                                         | Soporte<br>x] [2] 🖙 🛷 り                                 |                                                                                                    | ^ (i) all 16:54<br>16-05-2018        |